The Art of Dean Russo

https://www.youtube.com/watch?v=sNxATDIBRLg

#### Start with your image of your pet or animal

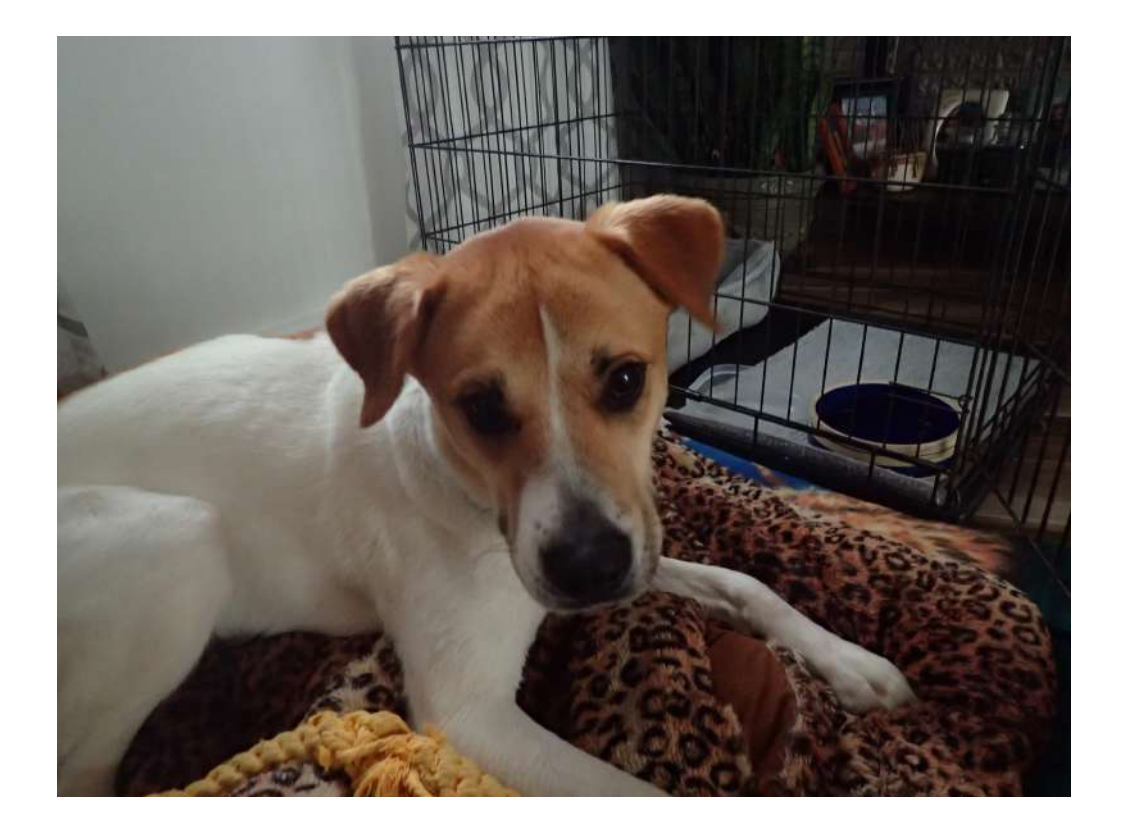

## Extract subject from background. Use the filter Cutout to separate values on animal

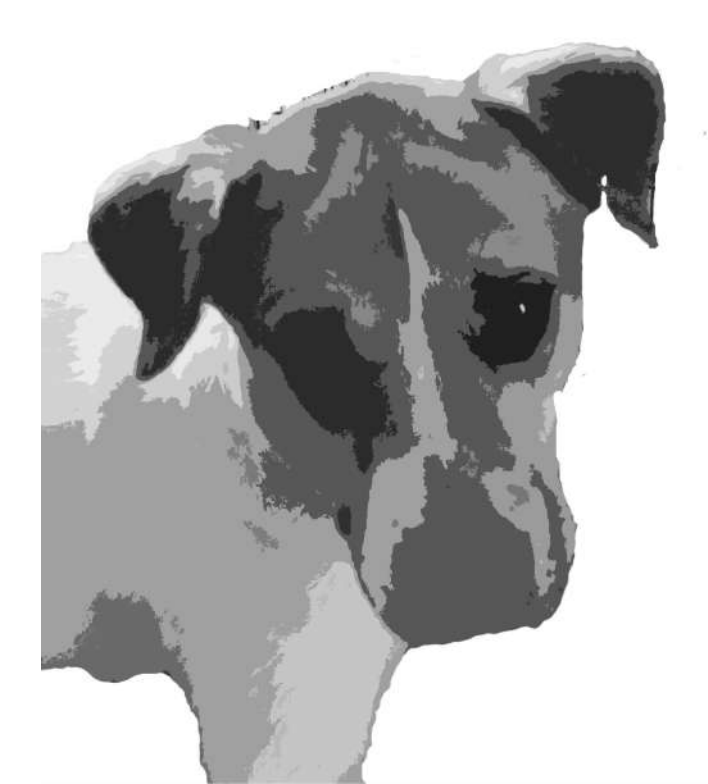

Use magic wand tool to select area on base layer. Create a new layer. Select paint buck tool. Select color for the selection you just made. Fill the selection with color. You may also create a gradient in the selected area.

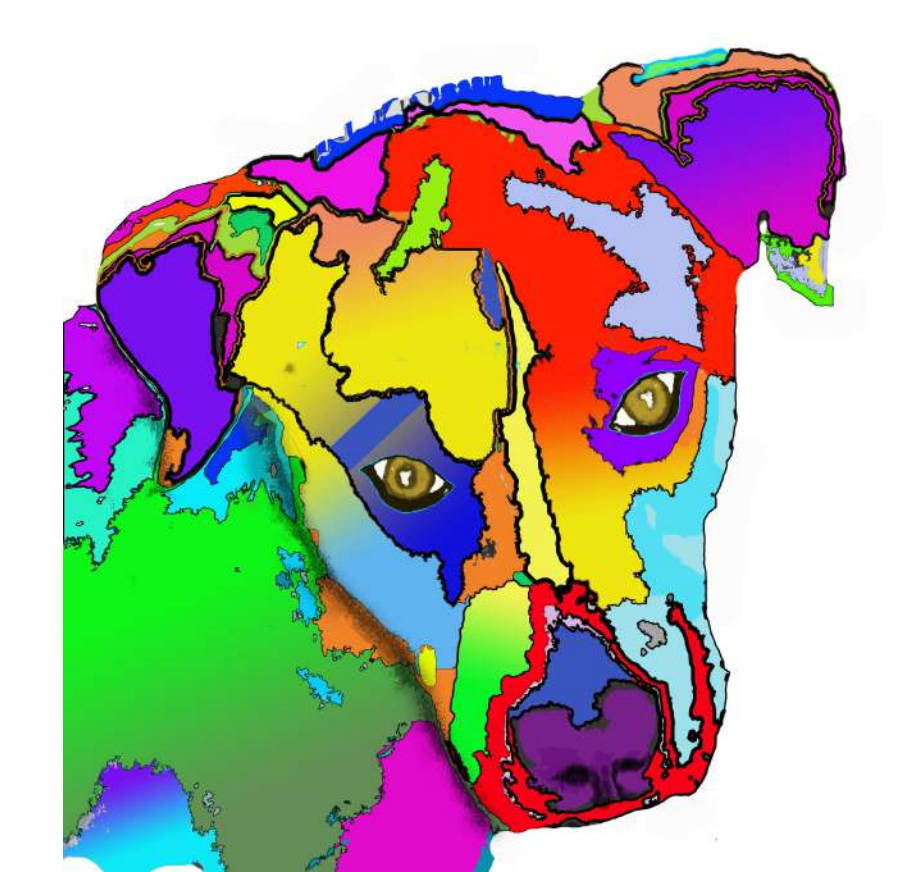

To surround selections with the color black, select Layer>Layer Style and then Stroke. Adjust line pixel width with the slider.

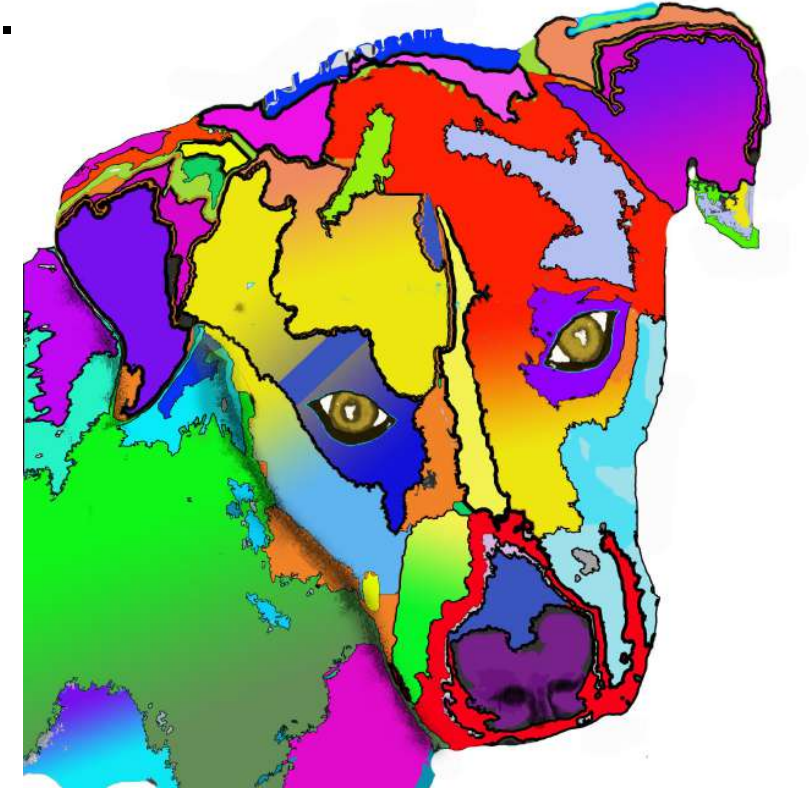

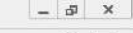

| /~ 🐐 🖻 | New                                                             | ,                                | nov: 10% → (£ € )                                             |                              |        |                              |                      |                                                                         |           |
|--------|-----------------------------------------------------------------|----------------------------------|---------------------------------------------------------------|------------------------------|--------|------------------------------|----------------------|-------------------------------------------------------------------------|-----------|
|        | Copy CSS<br>Copy SVG<br>Duplicate Layer<br>Delete               | ٠                                |                                                               |                              |        |                              |                      | Selectivé Tool     Drine 2     Skin     Background Sky                  | - *       |
|        | Quick Export as PNG<br>Export As Al                             | Shift+Ctrl+'<br>t+Shift+Ctrl+'   |                                                               |                              |        |                              |                      | Fine Structu Strong Noise<br>Viveza 2                                   | 16        |
|        | Rename Layer                                                    |                                  |                                                               |                              |        |                              |                      | Viveza Z                                                                |           |
|        | Layer Style<br>Smart Filter                                     | •<br>•                           | Blending Options<br>Bevel & Emboss                            | o @ 25% (Layer O, RGB/8) * 🕷 |        |                              | X                    | HDR Efex Pro 2 Merge (Multiple Image Series Tone Mapping (Single Image) | <u>k)</u> |
|        | New Fill Layer<br>New Adjustment Layer<br>Layer Content Options | ;                                | Stroke<br>Inner Shadow<br>Inner Glow                          |                              |        |                              | Î.                   | Analog Efex Pro 2     Analog Efex Pro 2     Color Efex Pro 4            |           |
|        | Layer Mask<br>Vector Mask<br>Create Clipping Mask               | Alt+Ctrl+G                       | Satin<br>Color Overlay<br>Gradient Overlay<br>Pattern Overlay | 5000                         | No the | +, □,<br><i>e</i> , <i>X</i> | Layer<br>P K<br>Nerr | al v Darchy 100%                                                        | •         |
|        | Smart Objects<br>Video Layers<br>Rasterize                      | •<br>•<br>•                      | Outer Glow<br>Drop Shadow<br>Copy Layer Style                 | Jy Jo                        |        |                              | i.acie               | 22 ✓ ↔ 12 @ Filt 100%                                                   | Y         |
|        | New Layer Based Slice                                           |                                  | Paste Layer Style                                             |                              |        | 0. e.                        | ۹                    | Layer 11                                                                | - 18      |
|        | Group Layers<br>Ungroup Layers<br>Hide Layers                   | Ctrl+G<br>Shift+Ctrl+G<br>Ctrl+, | Clear Layer Style<br>Global Light<br>Create Layer             | 2mg                          |        | 0. T.<br>k. S.<br>O. Q       | •                    | Layer 8                                                                 |           |
|        | Arrange<br>Combine Shapes                                       | <b>)</b>                         | Hide All Effects<br>Scale Effects                             |                              |        |                              | •                    | Layer 6                                                                 | -1        |
|        | Align Layers to Selection<br>Distribute                         | 3<br>3                           | in 2ml                                                        |                              |        |                              | •                    | Layer 4<br>Seffects                                                     | f× ~      |
|        | Lock Layers                                                     | Ctrl+/                           | 9                                                             |                              | John 2 |                              |                      | ⊙ Stroke                                                                | - 8       |
|        | Link Layers<br>Select Linked Layers                             |                                  |                                                               |                              | Mat    |                              |                      | Layer 3                                                                 | -         |
|        | Merge Down<br>Merge Visible<br>Flatten Image                    | Ctrl+E<br>Shift+Ctrl+E           |                                                               |                              | LA     |                              | ~                    | ∞ <i>f</i> ×, <b>O</b> Ø, ⊡ 5                                           | 1         |
|        | Matting                                                         | ,                                |                                                               |                              |        |                              |                      |                                                                         |           |

Q.

🗆 🔚 🖪 🍥

#### Spend time working on eyes.

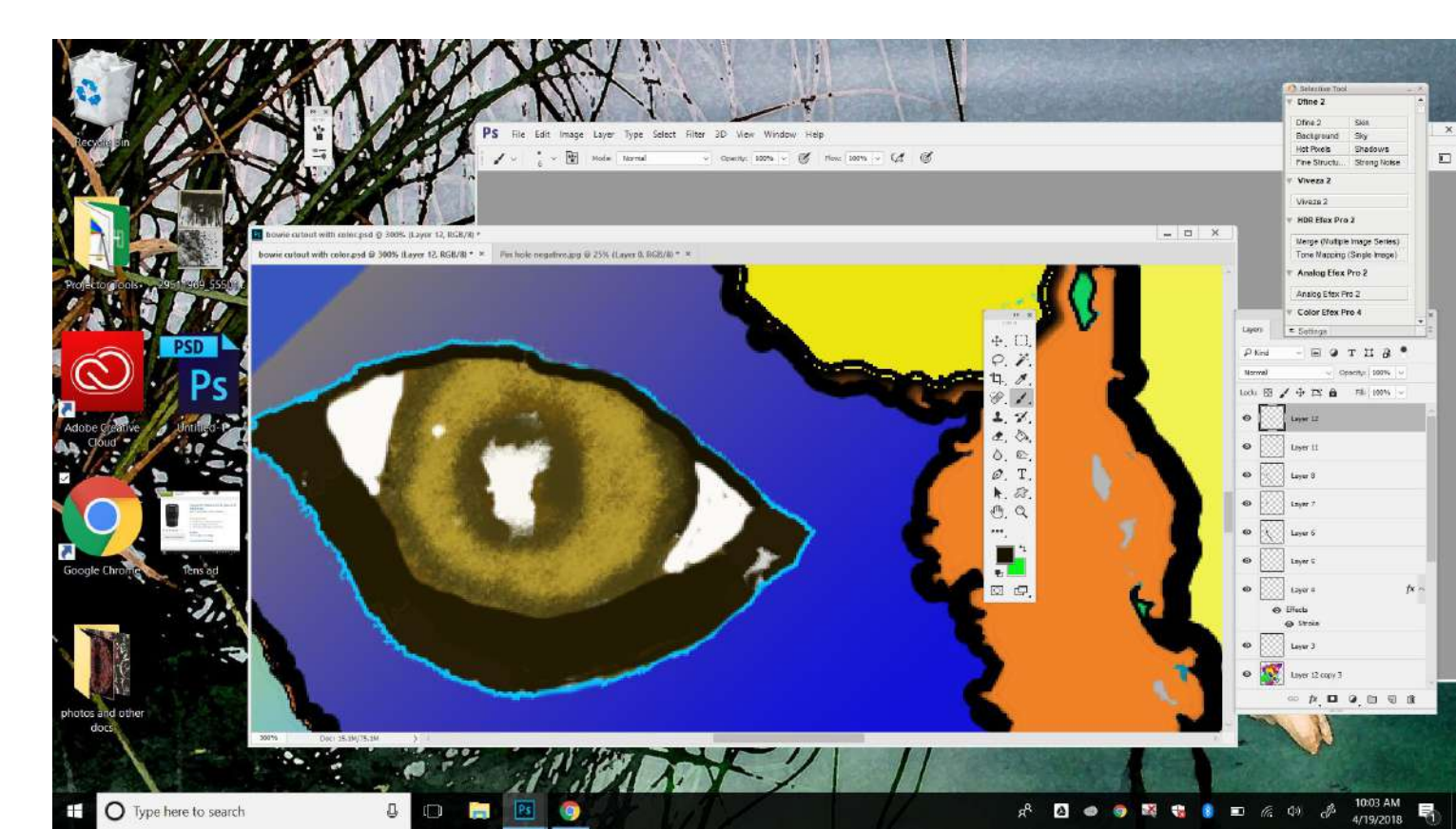

# Experiment with brushes and presets spacing brush textures. Remember! Create a different layer for each color you use. Lower opacity to overlay color!

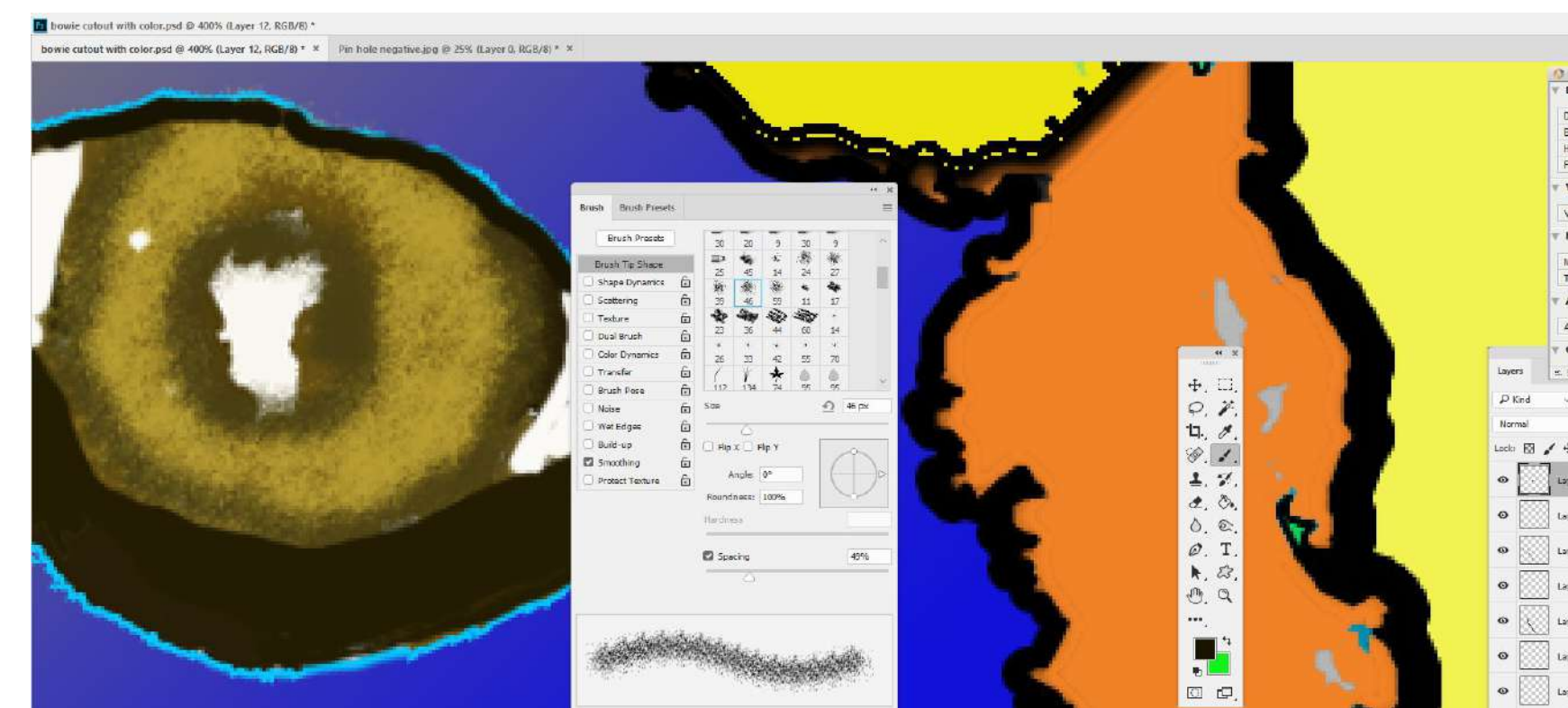

### Create a new layer and add a shadow under jawline. Use your special brushes to create textures.

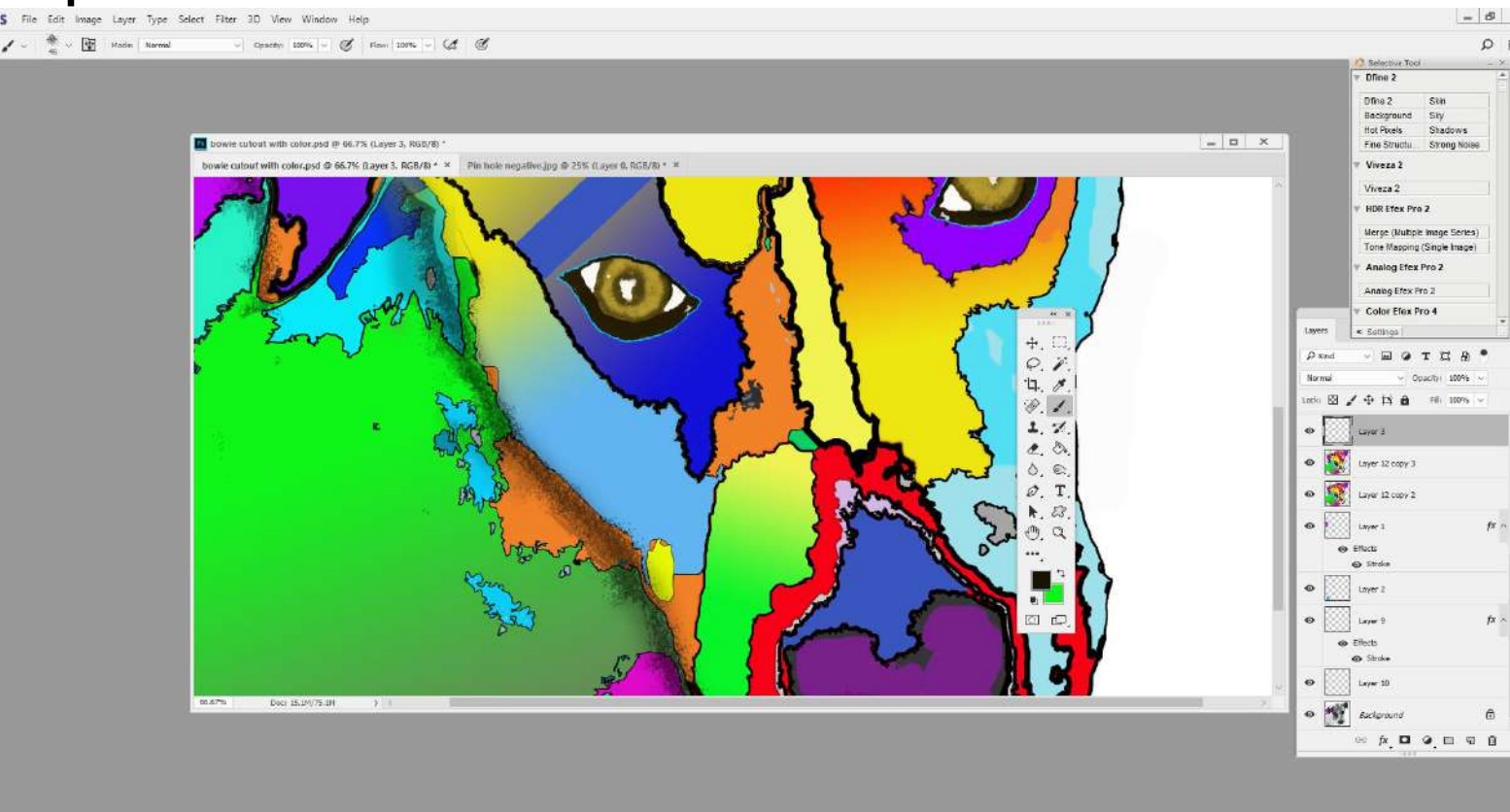

Once you are satisfied with your color, flatten image by merging all layers.

You are now ready to add shapes over the color areas. Think about contrast and making things stand out.

NOW FOR THE FUN PART! Using Custom Shape Tools, create patterns over color areas of image. Changing opacity levels will create lots of interest!

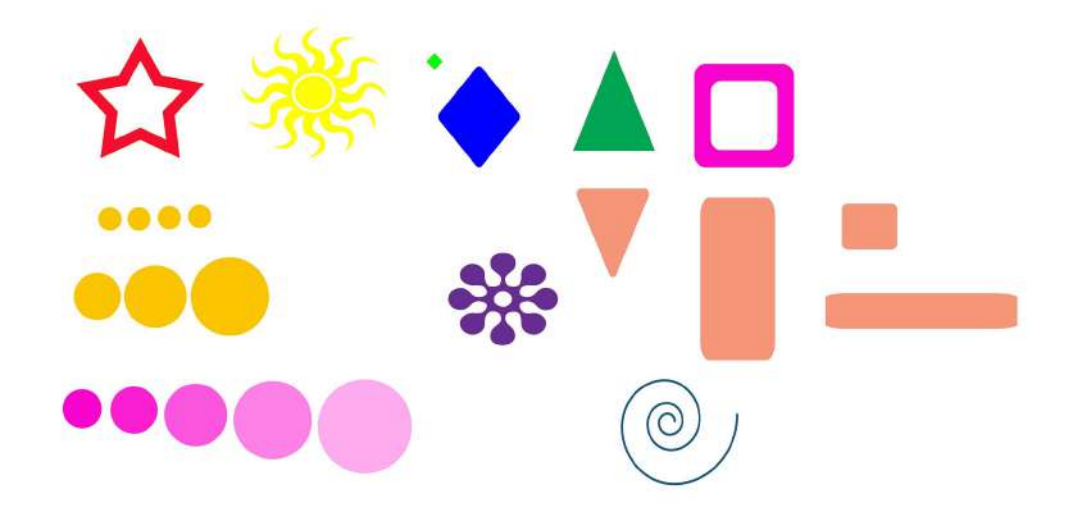

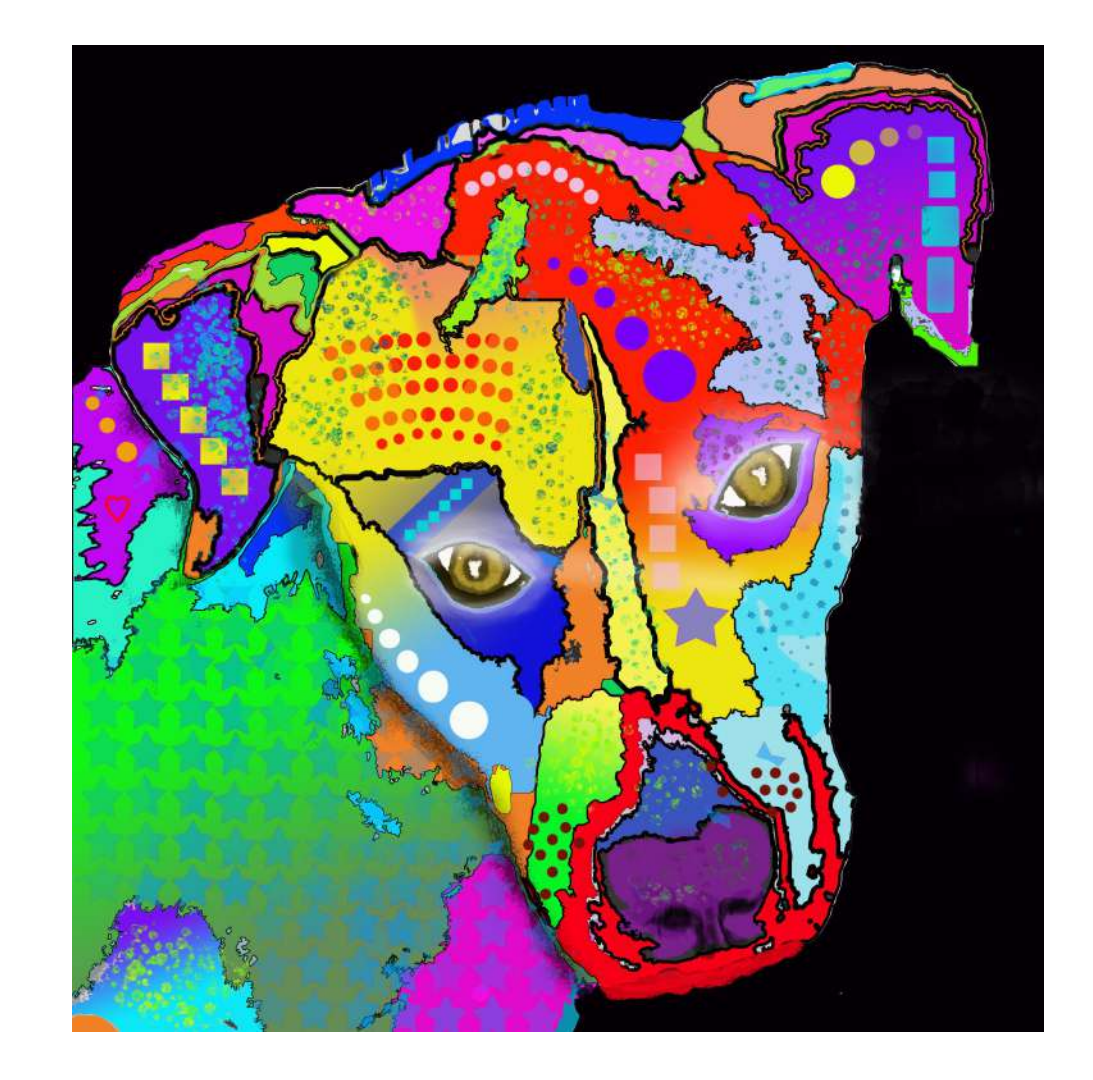